## How to View Contract Documents

### In SourceHub, scroll to "My Queues" and click "e-Sourcing"

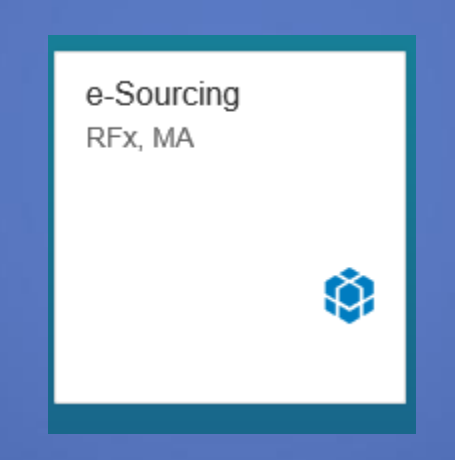

## This will open up SAP Sourcing. Select the "Contracts" tab

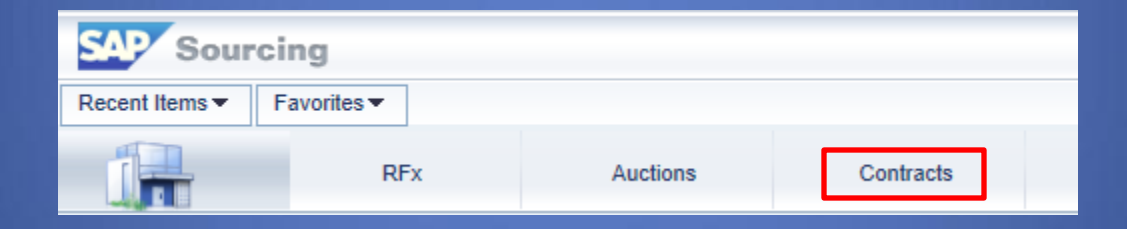

# This will open a list of all contracts associated with your company

| ٨ | Master Agreement  |                       |                                          |           |                                       |                                         |  |
|---|-------------------|-----------------------|------------------------------------------|-----------|---------------------------------------|-----------------------------------------|--|
|   | Query:Su          | pplier Agreement List |                                          |           |                                       |                                         |  |
|   | Find:             |                       | In: ID                                   | $\sim$    | Go                                    | Results Last Updated: 11:40:27 AM (CST) |  |
|   | ID Agreement Name |                       |                                          | ment Name |                                       |                                         |  |
|   | 9900745           | 9900745449            |                                          |           | Project Develop - Portland Harbor, OR |                                         |  |
|   | 9900755           | 949                   |                                          | н         | Hvy Const Eqmt-Systemwide             |                                         |  |
|   | 9900756           | 048                   | As needed Derailment/Emergency-Systmwide |           |                                       |                                         |  |
|   | MA-0000           | 072-2018              |                                          | s         | St Louis Locomotive Servicing         |                                         |  |
|   | MA-0001           | 133-2019              |                                          | т         | ransl                                 | oading Systemwide                       |  |
|   | MA-0004           | 182-2019              |                                          | G         | Gener                                 | al Rail Yd Cleaning - Great Lakes       |  |
|   | MA-0011           | 63-2019               |                                          | F         | SP T                                  | esting - SUPSTS-14686                   |  |
|   | MA-0011           | 64-2019               |                                          | F         | SP T                                  | esting -SUPSTS-14691                    |  |
|   | MA-0011           | 65-2019               |                                          | s         | ERV                                   | ICE PACK TESTING MOBILE SC TO PO        |  |
|   | MA-0011           | 68-2019               |                                          | s         | ervic                                 | e Pack Testing 2019 ONE TIME            |  |
|   | MA-0011           | 69-2019               |                                          | C         | NE 1                                  | TIME PROJECT WITH RETN                  |  |
|   | MA-0011           | 70-2019               |                                          | F         | SP T                                  | esting EBIX_CONTRACT_teriminate         |  |
|   | MA-0011           | 71-2019               |                                          | F         | SP T                                  | esting-Erailsafe                        |  |
|   | MA-0011           | 72-2019               |                                          | F         | SP T                                  | esting-Erailsafe - 1                    |  |
|   | MA-0011           | 73-2019               |                                          | I         | NVOI                                  | CE PLAN CONTRACT                        |  |
|   | MA-0011           | 75-2019               |                                          | N         | IATE                                  | RIAL CONTRACT                           |  |
|   | MA-0011           | 76-2019               |                                          | C         | ору                                   | of MATERIAL CONTRACT-2                  |  |
|   | MA-0011           | 77-2019               |                                          | a         | s nee                                 | eded and amount issue                   |  |
|   | MA-0011           | 78-2019               |                                          | Т         | estin                                 | g SUPSTS-15092                          |  |
|   | MA-0011           | 79-2019               |                                          | Т         | estin                                 | g SUPSTS-15159                          |  |
|   | MA-0011           | 80-2019               |                                          | s         | UPS                                   | TS-15158                                |  |
|   | MA-0011           | 81-2019               |                                          | s         | UPS                                   | TS-15157                                |  |
|   | MA-0011           | 82-2019               |                                          | s         | UPS                                   | TS-15156                                |  |
|   | MA-0011           | 83-2019               |                                          | s         | UPS                                   | TS-15155                                |  |
|   | MA-0011           | 84-2019               |                                          | s         | UPS                                   | TS-15154                                |  |
|   | MA-0011           | 85.2019               |                                          | S         | :UPS                                  | TS-15153                                |  |

Use the Find box to type in your MA number and click "Go". The system will highlight the MA you searched for.

| Master Agreement              |                                            |  |  |  |  |
|-------------------------------|--------------------------------------------|--|--|--|--|
| Query:Supplier Agreement List |                                            |  |  |  |  |
| Find: MA-001168-2019 n: ID V  | Go Results Last Updated: 11:40:27 AM (CST) |  |  |  |  |
| ID                            | Agreement Name                             |  |  |  |  |
| MA-001165-2019                | SERVICE PACK TESTING MOBILE SC TO PO       |  |  |  |  |
| MA-001168-2019                | Service Pack Testing 2019 ONE TIME         |  |  |  |  |

Click the Blue MA number to see the details of the agreement

# On the MA screen, click the "Contract Documents" tab

| Displaying: Master Agreement MA-001168-2019: Service Pack Testing 2019 ONE TIME |             |                 |                |             |  |  |
|---------------------------------------------------------------------------------|-------------|-----------------|----------------|-------------|--|--|
|                                                                                 | Attachments | Q Discussions   | Jore Actions 🖌 | 搇 Favorites |  |  |
|                                                                                 | Summary     | Contract Docume | ents           |             |  |  |

#### Click on the Contract name

| Displaying: Master Agreement MA-001168-2019: Service Pack Testing 2019 ONE TIME |                            |                                  |                 |          |  |  |  |  |
|---------------------------------------------------------------------------------|----------------------------|----------------------------------|-----------------|----------|--|--|--|--|
|                                                                                 | () Attachments 📿 Di        | scussions 🛛 🤯 More Actions 🖌 😪 F | Favorites       |          |  |  |  |  |
| /                                                                               | Summary Contract Documents |                                  |                 |          |  |  |  |  |
|                                                                                 | Тура                       | Name                             | Checked Out By  | Status   |  |  |  |  |
|                                                                                 | Contract CONTRACT-02948    |                                  | Checked Out by  | Status   |  |  |  |  |
|                                                                                 |                            |                                  |                 | Executed |  |  |  |  |
| 🖾 A Page 1 of 1 Go 💌 💌 Displaying 1-1                                           |                            |                                  | 1 of 1 records. |          |  |  |  |  |

#### The contract documents tab click the blue file name to download a word document of the contract

| Displaying: Contract Document in Master Agreement MA-001168-2019: Service Pack Testing 2019 ONE TIME : CONTRACT-02948 |                                             |                     |               |         |          |  |  |  |
|----------------------------------------------------------------------------------------------------|---------------------------------------------|---------------------|---------------|---------|----------|--|--|--|
| 📑 Document 🛛                                                                                                    | 搇 Favorites                                 |                     |               |         |          |  |  |  |
| General                                                                                                    |                                             |                     |               |         |          |  |  |  |
|                                                                                                    | Name: CONTRACT-02948                        |                     |               |         |          |  |  |  |
|                                                                                                    | Description:                                |                     |               |         |          |  |  |  |
|                                                                                                    | Type: Contract                              |                     |               |         |          |  |  |  |
| Check-Out Infor                                                                                                    | Check-Out Information                       |                     |               |         |          |  |  |  |
|                                                                                                    | Checked                                     | Out By:             |               |         |          |  |  |  |
|                                                                                                    | Check-Out Co                                | mment:              |               |         |          |  |  |  |
| Final Signed Do                                                                                                    | Final Signed Document                       |                     |               |         |          |  |  |  |
| File name:                                                                                                    |                                             |                     |               |         |          |  |  |  |
| Version History                                                                                                    |                                             |                     |               |         |          |  |  |  |
|                                                                                                    |                                             |                     |               |         |          |  |  |  |
| E Compare                                                                                                    |                                             |                     |               |         |          |  |  |  |
| Date /                                                                                                    | Added                                       | File Name           | Added By      | Comment | Status   |  |  |  |
| (CDT)                                                                                                    | 2019 12:11 PM                               | CONTRACT-02948.docx | Union Pacific |         | Executed |  |  |  |
| 🖾 🛋 Pag                                                                                                    | Page 1 of 1 G0 Displaying 1-1 of 1 records. |                     |               |         |          |  |  |  |

#### If a prompt appears, click Download

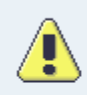

Are you sure you want to download the document?

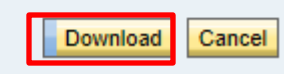